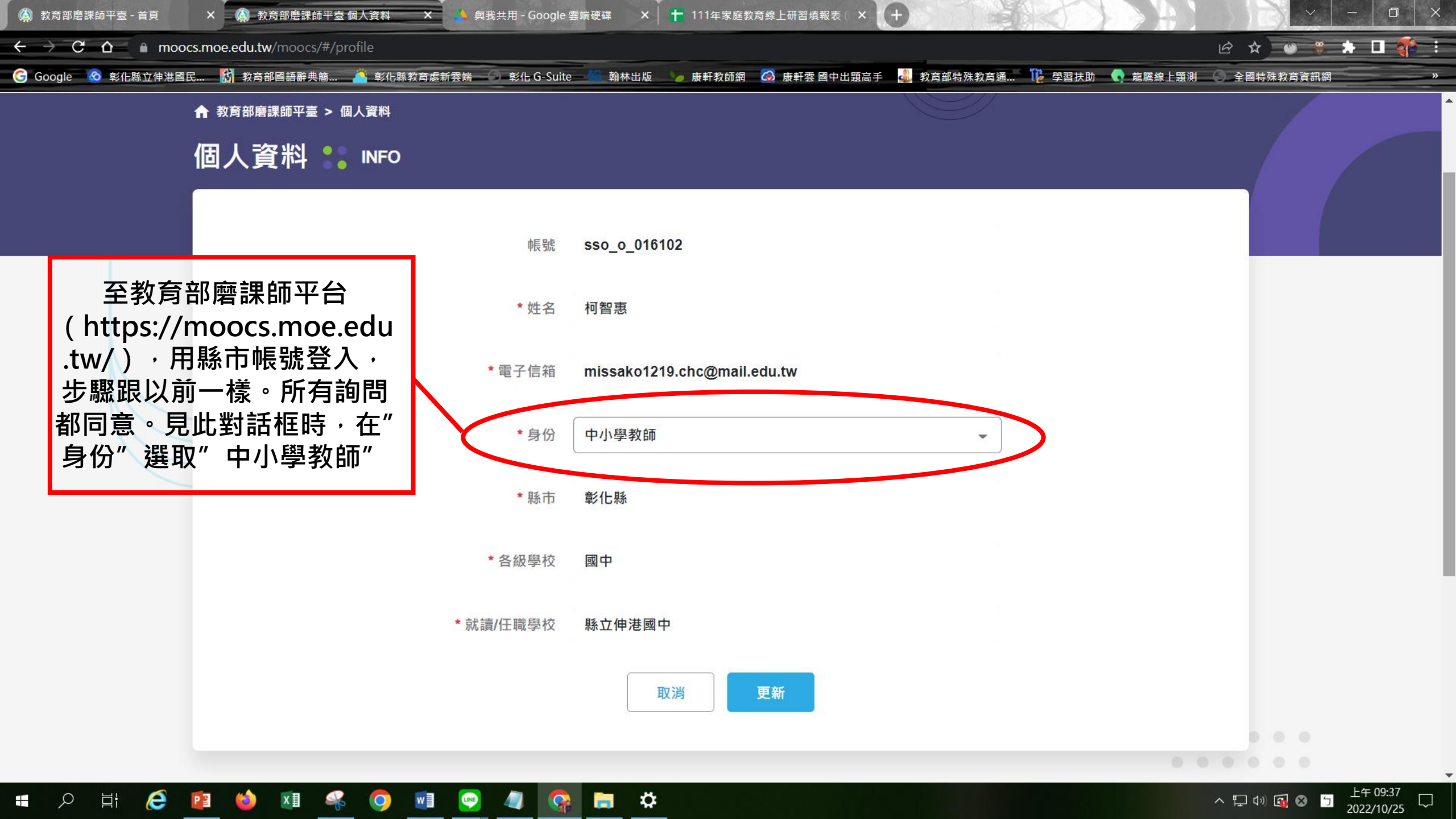

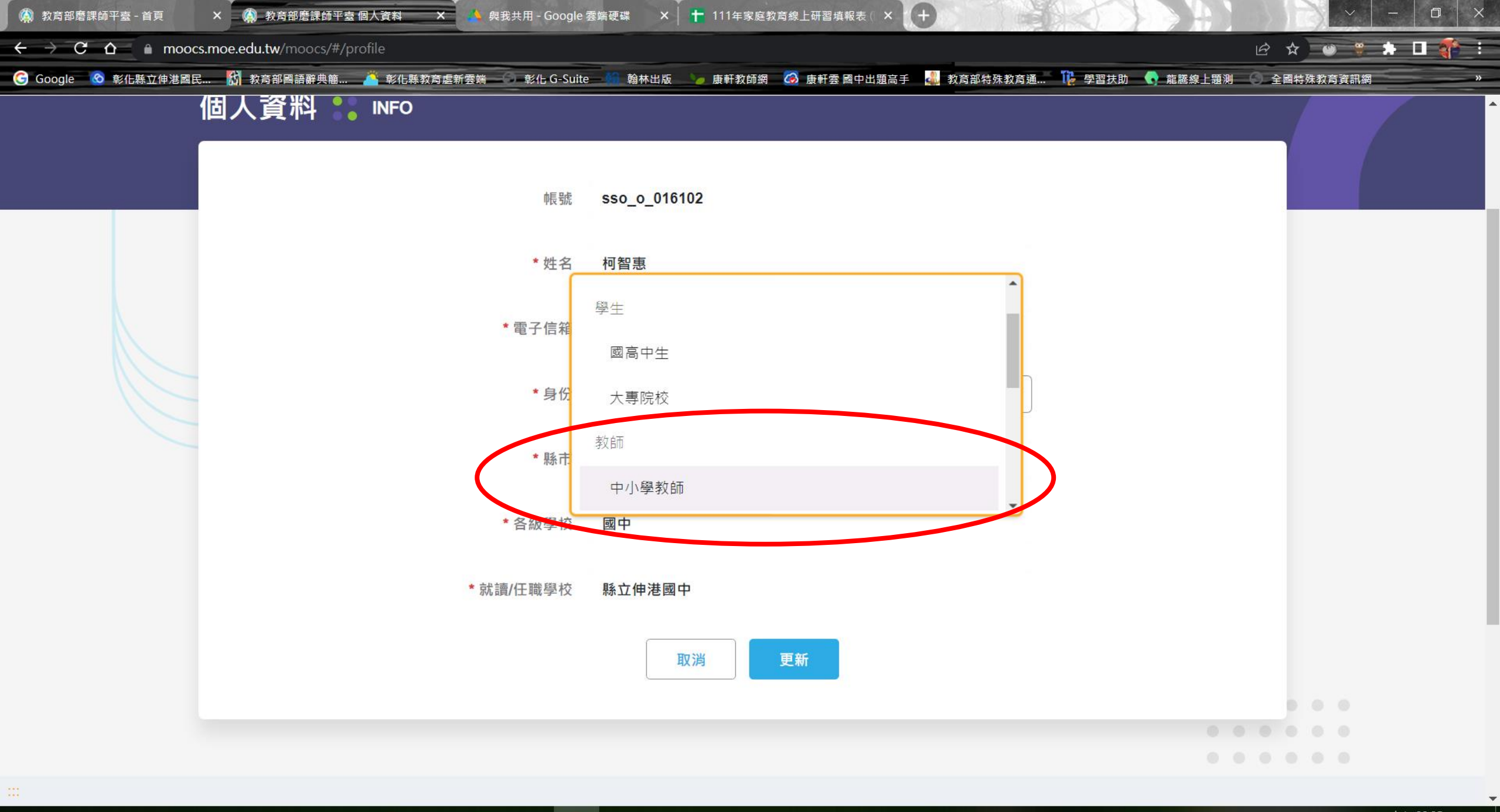

🔹 🔎 🖽 😰 🧆 💵 🛸 💿 💷 🥥 🧔 🥋 🚍 🌣

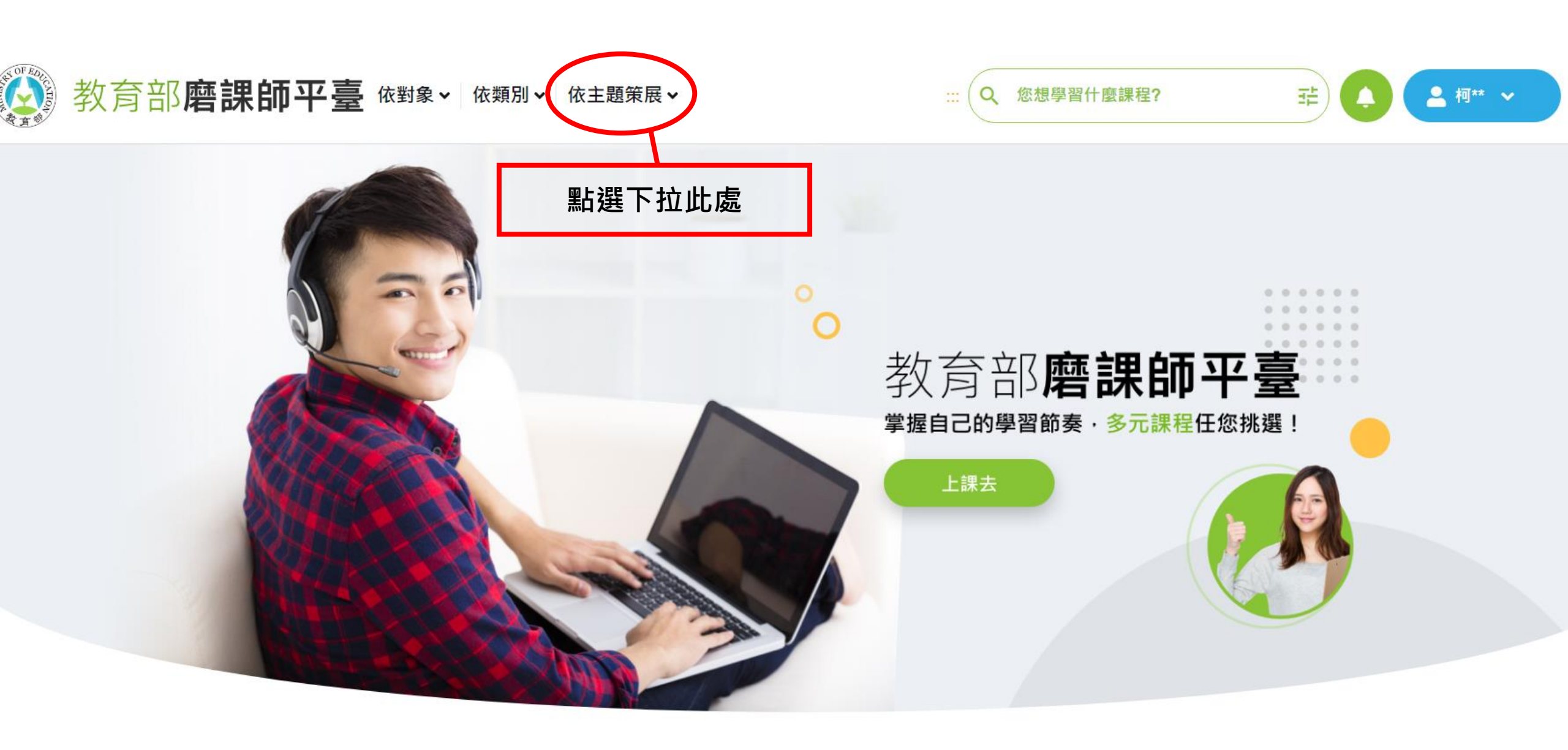

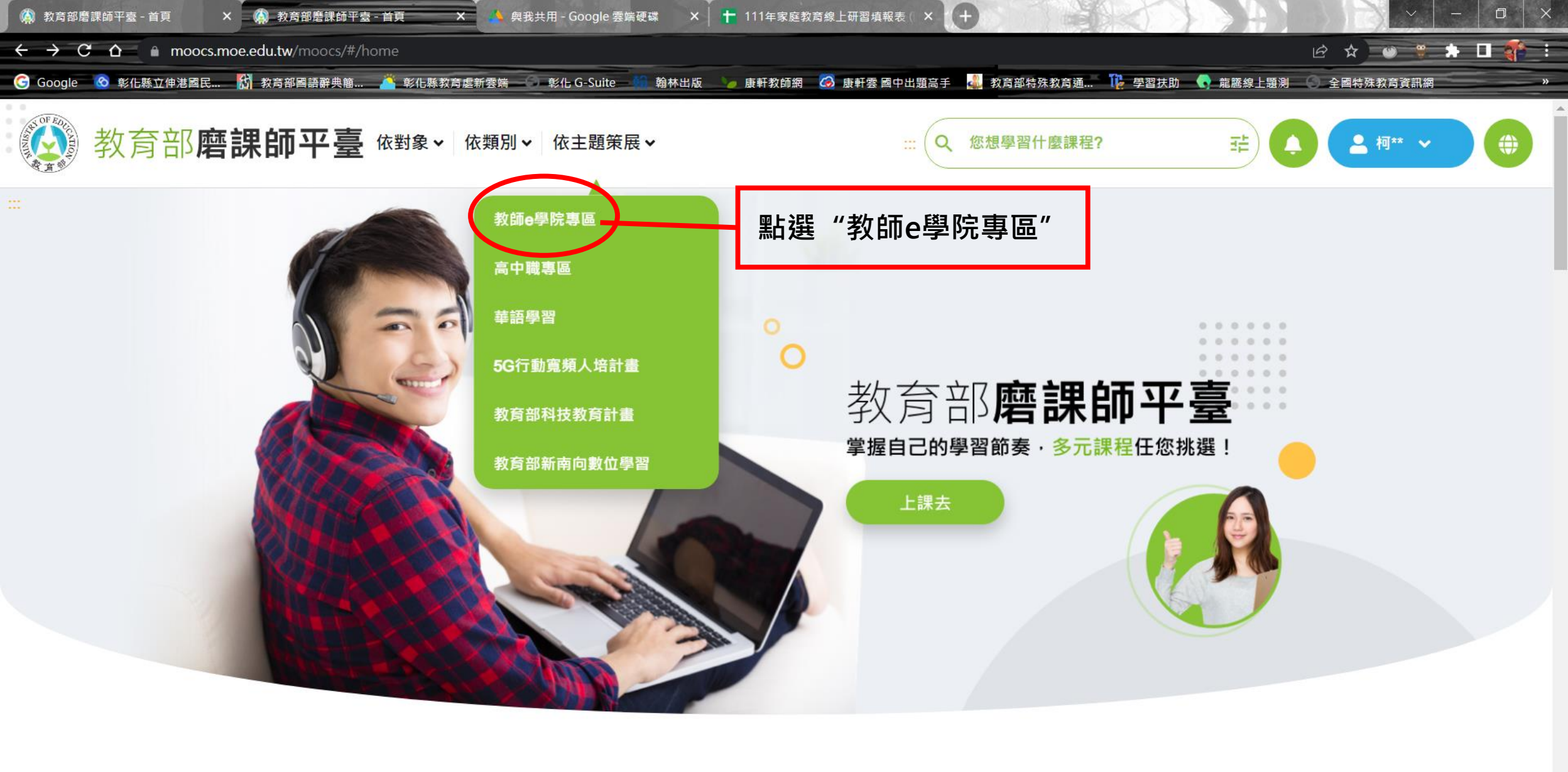

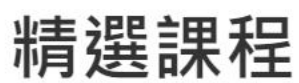

## 📲 🔎 🖽 🧀 🖾 🤻 🧿 🗐 🥥 🧔 🔂 🌣

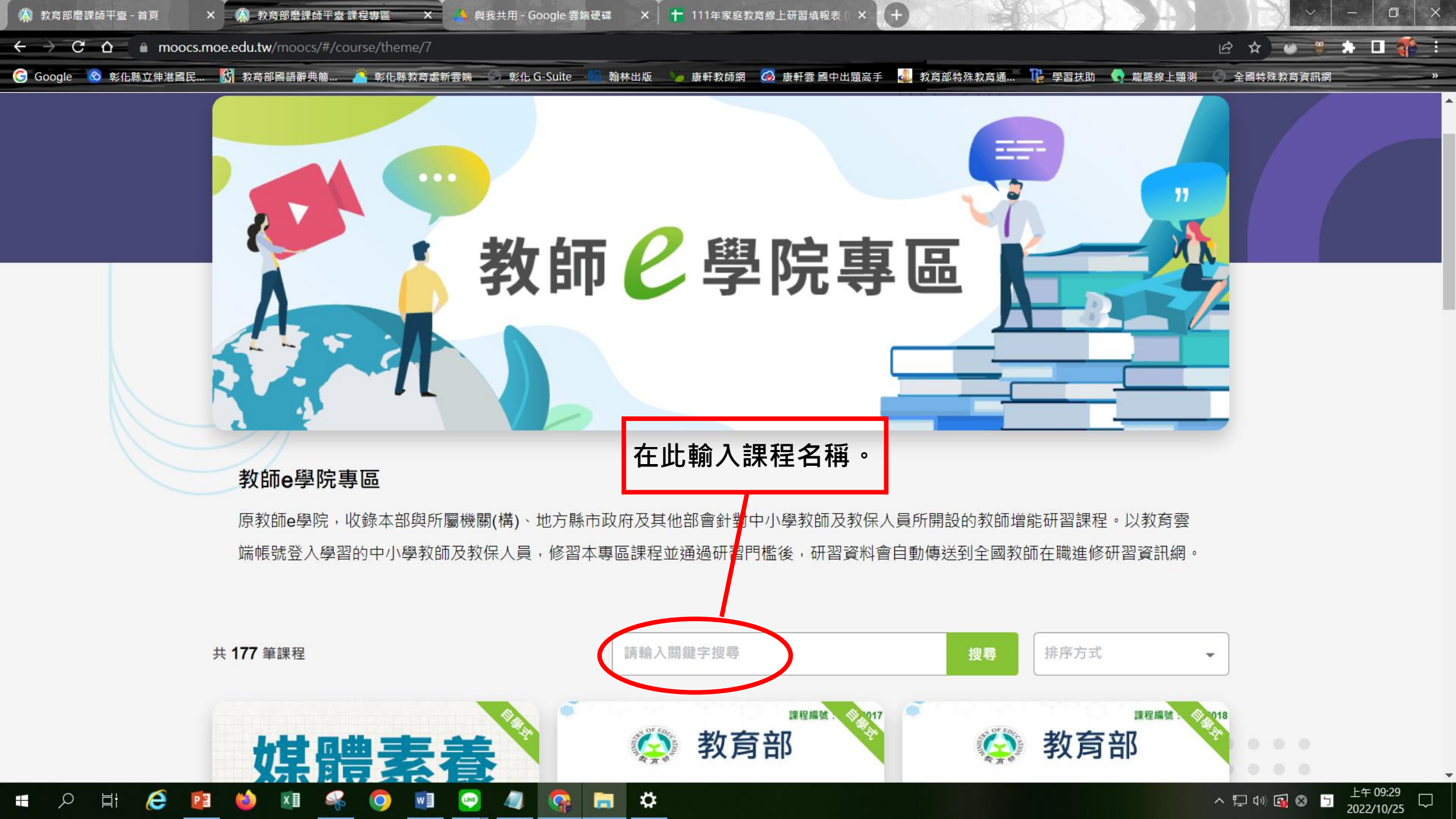

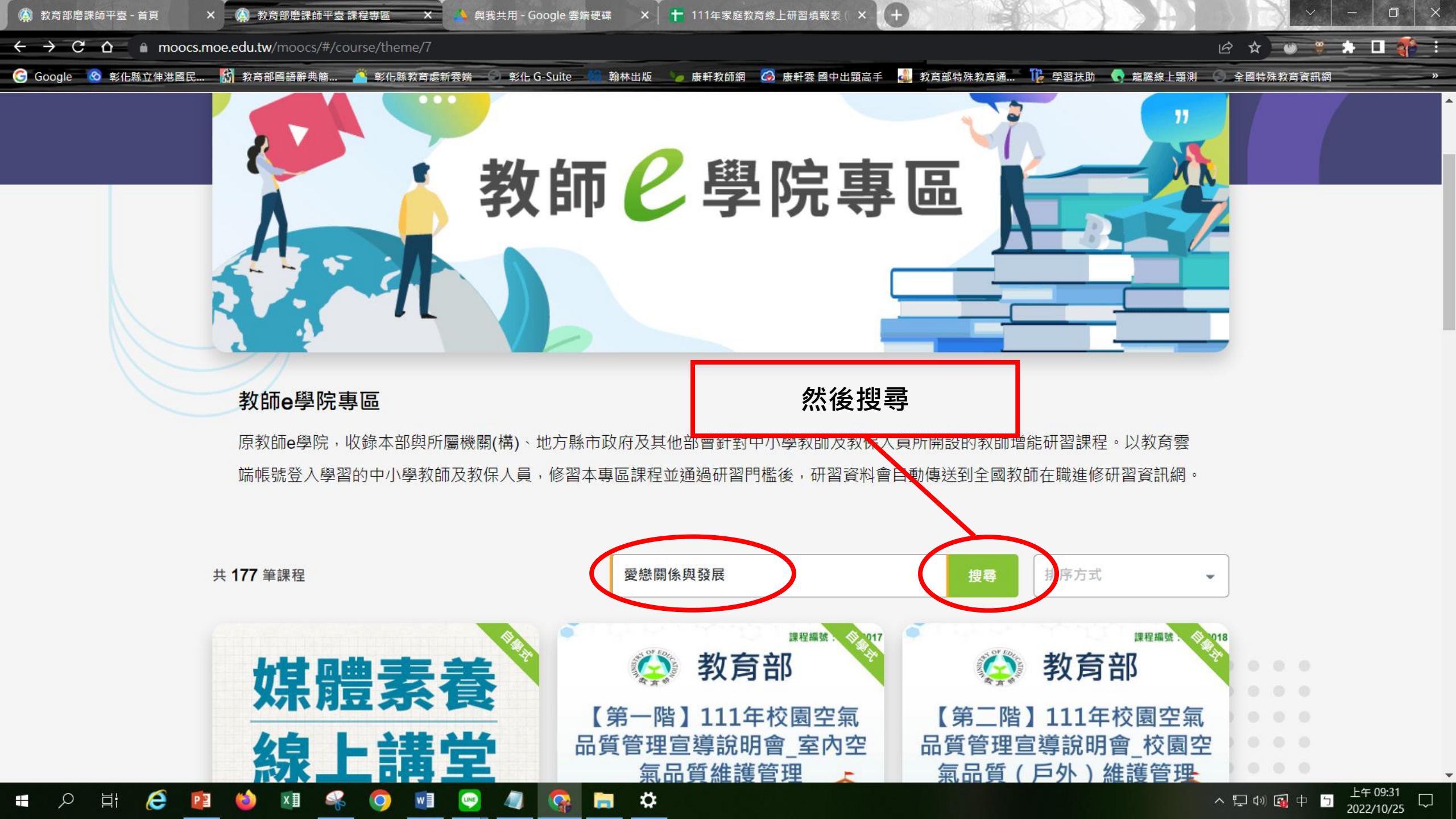

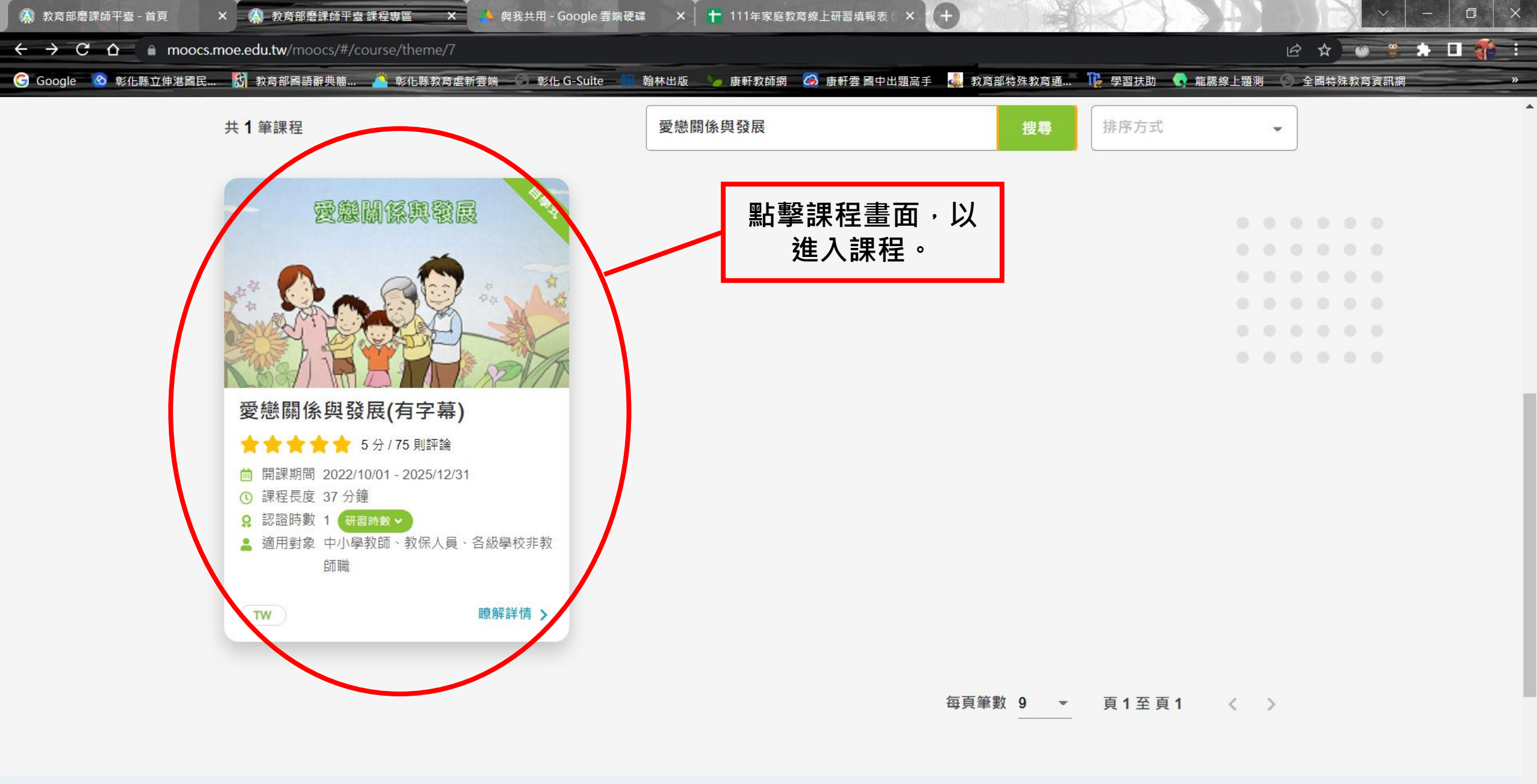

- # 🔎 🌗 🥵 🚺 🚳 💵 🍕 💽 🥥 🥼 🦛 🛱

へ 口 小 函 ⊗ □ 上午 09:32 □ □

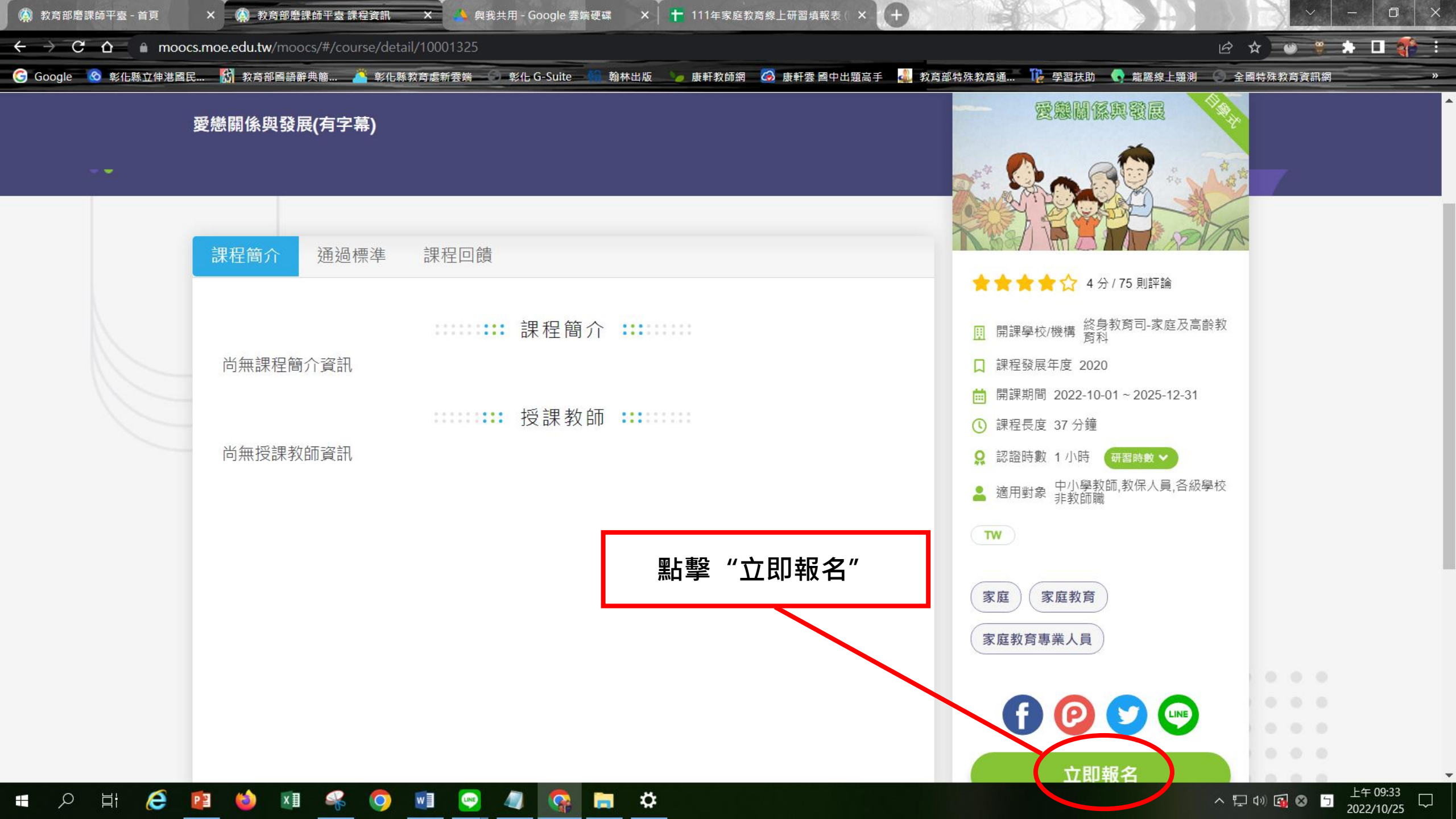

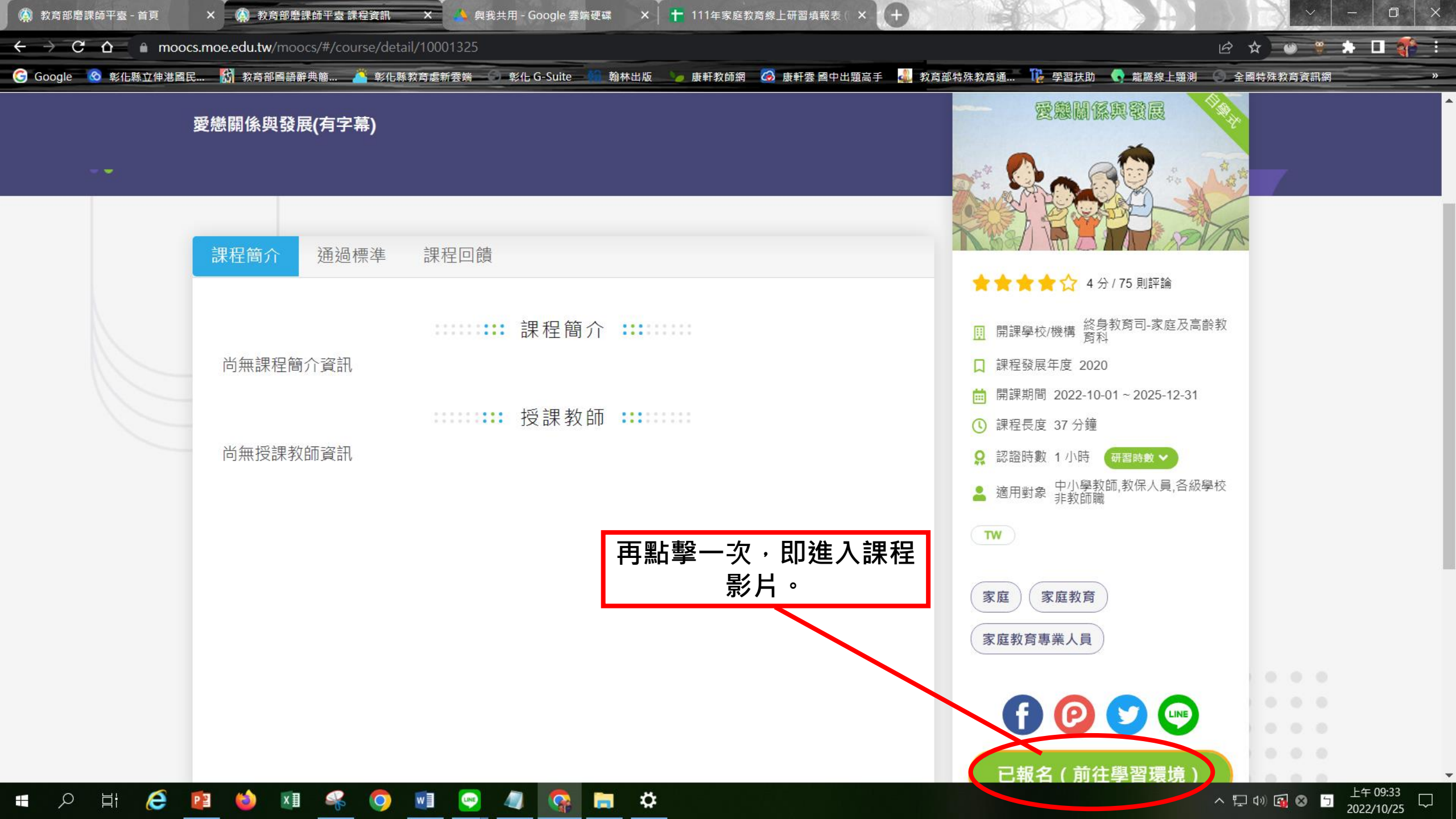

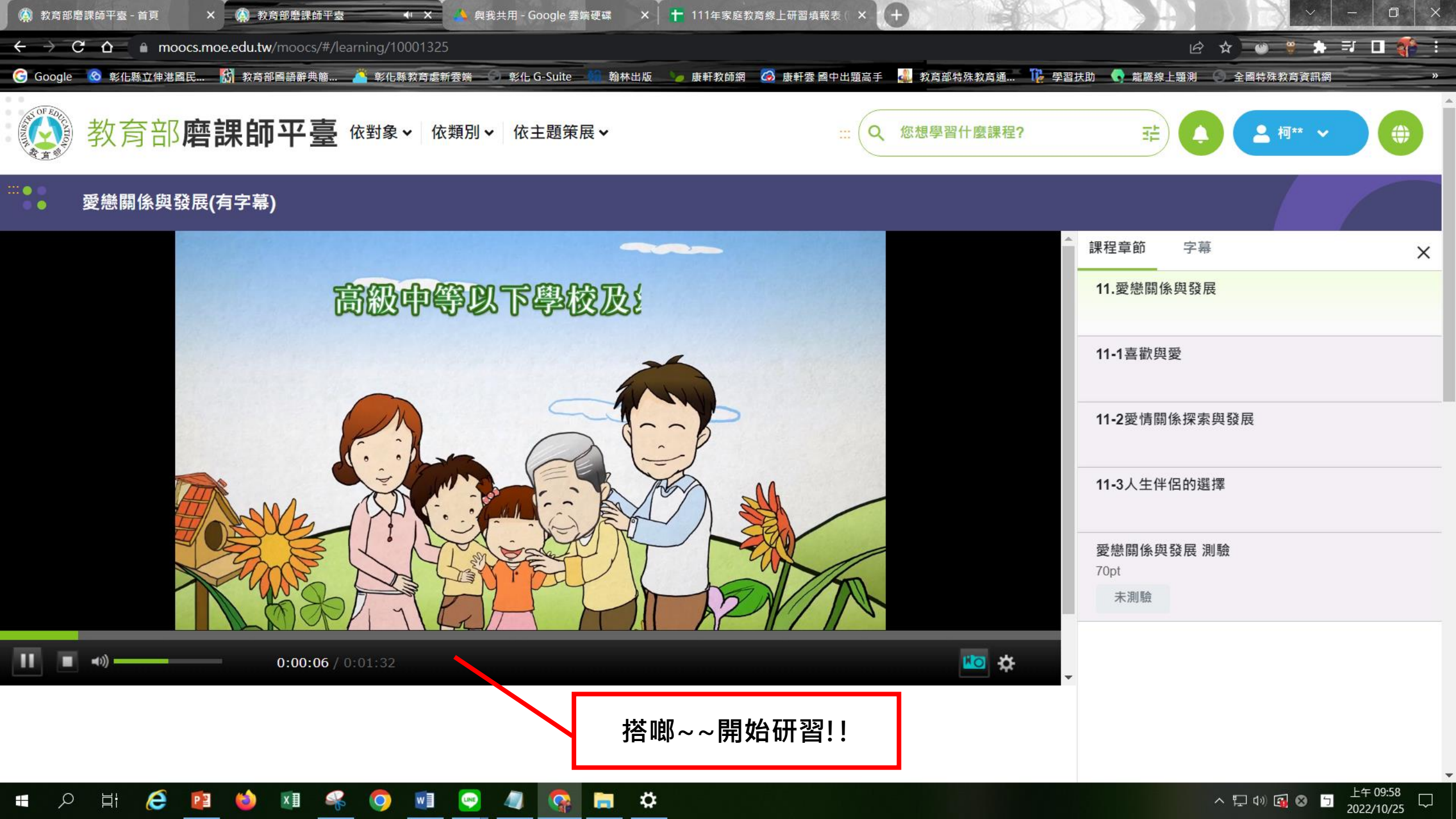